## 學生證照獎勵申請~~證照系統使用操作說明 進入證照系統步驟如下:

1. 進入新生 e 日遊登入帳號密碼-見圖一

| ■<br>)新生e日遊                                        | 動 全校最新                                                                                      | 7済息 校園活動訊息                                                                                                    |                                                                                                    | 校内相關資訊                                                                                                    |
|----------------------------------------------------|---------------------------------------------------------------------------------------------|----------------------------------------------------------------------------------------------------|----------------------------------------------------------------------------------------------------|----------------------------------------------------------------------------------------------------|
| · 应記密碼     · 查入       · 数職員登入注意事項       · 學生登入注意事項 | 公告單位           電算中心           學務處           推廣教育中           心           批廣教育中           研發室 | 標題<br>校園省頁預計於12/16(日)早上9:00左右進行(型誕璧元旦<br>版型)均換<br>補能打第二劑日肝疫苗事宜<br>美容基礎抵(夜間班)原12月12日課程,更改於102年1月3<br>日上課。<br>講理師執照加強班原12月22日課程,更改於12月23日上<br>課。<br>数育部102年與世界百大5所學校設置合作獎學金 | <b>EIII</b><br>2012-12-<br>14<br>2012-12-<br>12<br>2012-12-<br>12<br>2012-12-<br>12<br>2012-12-<br>2012-12- | <ul> <li>※ 性平活動報名専區</li> <li>第 招生資訊</li> <li>※ 技職教育法規</li> <li>新鮮人専區</li> <li>※ 聯絡方式</li> <li>※ 交通資訊</li> <li>※ 行事層</li> <li>※ 人事徴す</li> </ul> |

(圖一)

## 2. 登入帳號密碼-點選學生證照系統-見圖二

| 鐡通訊 □ □ □ □ □ □ □ □ □ □ □ □ □ □ □ □ □ □ □ | ▶ 應用系統                 |
|-------------------------------------------|------------------------|
| 我的組織/搜尋 好友清單                              | ▶ ●行政單位網頁              |
| 主醫専 ▶ 教職員單位 ▶ 校長室 ▶ 研究發展室 ▶ 研究發展室群組       | ▶ 🔄教學單位網頁              |
| 展室群組                                      | ▶ 🚔 其他校內網頁             |
| 🔲 🧟 林毓芳                                   | ▶ ● ● ● ● ● ● ● ●      |
|                                           | • 🗍 圖書館館藏查詢系統          |
|                                           | ▶ 🞒 圖書館電子資源整合查詢系統      |
| □ 🔐 杨昱雄<br>№ 加入好友清留 🖉 客發郵件 📑 傳送待辦事項       | ■ 学生證照管理系統             |
|                                           | ▶ 🗿 電算中心報修系統           |
| 我的狀態: 💿 線上 🚨 💿 忙碌 🚨 💿 離線 🚨                | → 🎒 e-Touch 英語線上學習測驗系統 |
|                                           | ▶ 創線上簽核電子公文系統          |

(圖二)

## 3. 進入基本資-修正個人基本資料(請務必確實修正資料)-見圖三

| 證照管理與運用資訊系統<br>激迎回來 徐瑞圓 登入時間:16:42<br>愈登入的角色:學生 |                  |                               |  |  |  |
|-------------------------------------------------|------------------|-------------------------------|--|--|--|
| 1.學生頁面 🔶 🔶                                      |                  | 基本資料(PMB130A)                 |  |  |  |
| ■ 證照幾勵金申請                                       | 學號 🗧             | 941402000                     |  |  |  |
| ■ 填寫撥款郵局帳號                                      | 姓名辛              | 徐瑞圓                           |  |  |  |
| ■證照審核進度                                         | 性別               | ◎ 男 ◎ 女                       |  |  |  |
|                                                 | 身分證字號            | A123456789                    |  |  |  |
|                                                 | 電話               |                               |  |  |  |
| 1.1.34                                          | 行動電話             | 0926123123                    |  |  |  |
| ▮ 重要資訊公告                                        | Mail             | demi@hsc.edu.tw               |  |  |  |
| ▮ 登出                                            |                  | ◎ 原住民                         |  |  |  |
|                                                 | हिन्द्य २ छत्त 🔶 | ◎ 一般生                         |  |  |  |
|                                                 | - 1.5, CJ 8      | ◎外國籍生                         |  |  |  |
|                                                 |                  | ● 身障生                         |  |  |  |
|                                                 | 大た材料を創た          | <ul> <li>● 在校生</li> </ul>     |  |  |  |
|                                                 | 121277.98        | ◎ 畢業生                         |  |  |  |
|                                                 | 學制辛              | 日間部二專 	 日二專幼兒保育科 ▼ 二專幼保101班 ▼ |  |  |  |
|                                                 | 存檔               |                               |  |  |  |

(圖三)

4. 證照獎勵金申請-先進入證照獎勵金申請再點選右方新增鍵

| 證照                                                           | <b>照管理與運用資訊系統</b>                            | 歡迎回來<br>您             | <b>徐瑞圓</b> 登入時間:15<br>登入的角色: <b>學生</b> | 5:31                 |
|--------------------------------------------------------------|----------------------------------------------|-----------------------|----------------------------------------|----------------------|
| 1.學生頁面 +                                                     |                                              | 證照獎勵金申請(P             | MB010A)                                |                      |
| <ul> <li></li></ul>                                          | <b>學生基本資料</b><br>學號:941402000<br>科別:日二專幼兒保育科 | 姓名:徐瑞圓<br>班級:二專幼保101班 | 性別:女<br>身分別:一般生                        | 學制:日間部二專<br>在校狀態:在校生 |
| <ul><li>■ 證照審核進度</li><li>■ 基本資料</li></ul>                    | 學年度 👤 🔍                                      | 查詢                    | b that                                 |                      |
| T.工具 +                                                       |                                              |                       |                                        | 率数·0/總月数-0/母月率数-15   |
| <ul> <li>書 ○ 新設 ● 新設 ● 新設 ● 新設 ● 新設 ● 新設 ● 新設 ● 新設</li></ul> |                                              |                       |                                        |                      |
| (圖四)                                                         |                                              |                       |                                        |                      |

## 5. 點此處選擇證照資料-見圖五

| 1.學生貝面 🕴  |                            | 超無突剛並中 | 誚(FMB010A)      |          |
|-----------|----------------------------|--------|-----------------|----------|
| ■ 證照獎勵金申請 | 學生基本資料                     |        | kt. Dtl + str   |          |
| 填寫撥款郵局帳號  | 學號:941402000<br>科別:日二專幼兒保育 |        | 住別・女<br>身分別:一般生 | - 学制・日间部 |
| 證照審核進度    |                            |        |                 |          |
| ■ 基本資料    | 證照資料                       |        |                 |          |
| TTE 4     | 申請單號                       | (自動編號) |                 |          |
|           | 證照代碼 🗧 🛛                   | 點此選擇   | 證照資料            |          |
| ■ 里受貨制公告  | 證照名稱                       |        |                 |          |
|           |                            |        |                 |          |

(圖五)

6. 範例:TQC 新注音/專業級/105.4.16/中華民國電腦基金會-(見圖六)

\*請輸入關鍵字/新注音/<u>看清楚證照名稱、級/分數/發照單位</u>,再選取正確的證照代碼,選取後即跳出 下一個畫面。

| 國內/ | 例: 全部 ▼  | ] <sup>Q</sup> 搜尋關鍵字 <mark>新注音</mark> |      |             | · 查詢 · · · · · · · · · · · · · · · · · ·     | 數:3/總頁數:1 |
|-----|----------|---------------------------------------|------|-------------|----------------------------------------------|-----------|
|     | 證照代碼     | 證照名稱                                  | 國内/外 | <u>級/分數</u> | <u> </u>                                     | 證照類別      |
| 選取  | 50751762 | TQC-OA 中文輸入(新注音)                      | 國內   | 專業級         | (CSF)Computer Skills Foundation[中華民國電腦技能基金會] | 其他        |
| 選取  | 5075748  | TQC-OA 中文輸入(新注音)                      | 國內   | 進階級         | (CSF)Computer Skills Foundation[中華民國電腦技能基金會] | 其他        |
| 選取  | 5075716  | TQC-OA 中文輸入(新注音)                      | 國內   | 實用級         | (CSF)Computer Skills Foundation[中華民國電腦技能基金會] | 其他        |

(圖六)

7. 點選證照發照日期(生效日期)與證照到期日期-(請仔細查看證照上的發照日期與到期日期)-見圖七

| 證照資料          |                                              |  |  |  |  |
|---------------|----------------------------------------------|--|--|--|--|
| 申請單號          | PE1509080002 (自動編號)                          |  |  |  |  |
| 證照代碼 🗧        | 50751762 點此選擇證照資料                            |  |  |  |  |
| 證照名稱          | TQC-OA 中文輸入(新注音)                             |  |  |  |  |
| 國內/外          | 國內                                           |  |  |  |  |
| 級 <b>/</b> 分數 | 專業級                                          |  |  |  |  |
| 發證單位          | (CSF)Computer Skills Foundation[中華民國電腦技能基金會] |  |  |  |  |
| 證照類別          | 其他                                           |  |  |  |  |
| 證照生效日期 🛉      | 2015/04/16 回(日期格式:2015/01/01)                |  |  |  |  |
| 證照到期日期 🗎      | ◎ 無 ◎ (日期格式:2015/01/01)                      |  |  |  |  |
| 取得學期          | 103學年第2學期                                    |  |  |  |  |
| 證照照片          |                                              |  |  |  |  |

(圖七)

- 8. 上傳證照正面、反面(請將檔案方向轉正)-見圖八
- 9.上傳學生證正面、反面(請將檔案方向轉正,已畢業同學請上傳身份證正反面檔案),申請皇家音樂
   另需上傳成績單。-見圖八
- 10. 資料上傳完請按<u>暫存(</u>會出現上傳的檔案),接下來再按<u>離開鍵</u>。-見圖八

| 證照照片                                 |                                          |    |  |  |  |
|--------------------------------------|------------------------------------------|----|--|--|--|
| 上傳照片檔名<br>(證照正面) -                   | D:\SCAN\(N)103學年度合約書.pdf                 | 瀏覽 |  |  |  |
| 上傳照片檔名<br>(證照反面) >>>                 | D:\SCAN\(N)103學年度合約書.pdf                 | 瀏覽 |  |  |  |
| 上傳照片檔名<br><b>(學生證正面)<sup>。</sup></b> | D:\SCAN\(N)103學年度合約書.pdf<br>畢業校友請上傳身份證正面 | 瀏覽 |  |  |  |
| 上傳照片檔名<br><b>(學生證反面)<sup>。</sup></b> | D:\SCAN\(N)103學年度合約書.pdf<br>畢業校友請上傳身份證反面 | 建覽 |  |  |  |
| 上傳照片檔名<br>(其它文件)                     | 原住民證件、皇家音樂成績單                            | 瀏覽 |  |  |  |
| 學生提交日期                               | (自動紀錄)                                   |    |  |  |  |
| 提交審核 暫存 離開                           |                                          |    |  |  |  |

(圖八)

11.申請資料畫面:請點選功能選單查看<u>明細資料</u>,檔案是否全部可以自動打開,若無自動打開請重新 上傳 jpg 檔案,請再次確認證照的基本資料是否無誤,方可按提交審核,提交審核後即法修改資料, 資料提交審核後<u>請列印申請表一份交至各科辦公室助理</u>,才算完成申請流程。申請資料是否已審查 請看審查狀態。-見圖九

提交後若需修改資料請至各科辦公室請科助理協助修改或退件後再修改,退件時系統會發 e-mail 通知。

資料修改按鍵; 將 資料刪除按鍵

| 證照管理                                      | 與運用資訊系統                                    |                 |                | 歡迎回來<br>1 | を「 <b>陳捷寧</b> 登入時<br>な登人的角色:學生 | 韩間:09<br>生             | 9:24         |                 |                 |
|-------------------------------------------|--------------------------------------------|-----------------|----------------|-----------|--------------------------------|------------------------|--------------|-----------------|-----------------|
| 1.學生頁面 🔶                                  |                                            |                 | i              | 登照獎勵金     | 申請(PMB010A)                    |                        |              |                 |                 |
| 證照獎勵金申請<br>填寫撥款郵局帳號                       | <b>學生基本資料</b><br>學號:991501003<br>科別:日五專護理科 |                 | <br>2:五專       | 護理501班    | 性別:女<br>身分別:-                  | 一般生                    | 學制:E<br>在校狀態 | 3間部五專<br>獎:畢業生  |                 |
| <ul><li>■ 證照審核進度</li><li>■ 基本資料</li></ul> | 學年度 🔽 🔍                                    |                 |                | 查詢        |                                | 物                      | 筆動・2/歯百      | D 🔝 🚺           |                 |
| 3.研發室頁面         ◆           計證照獎勵明細       |                                            | <u>學年度</u><br>▼ | <u>學期</u><br>▼ | 證照代碼      | 證照名稱                           | <u>國内/</u><br><u>外</u> | <u>級/分數</u>  | <u>審核狀</u><br>態 | 题.IIJ<br>照<br>占 |
| T.工具 +                                    | 👔 📝 -功能選單- 💌                               | 103             | 2              | 50751762  | TQC-OA 中文輸<br>入(新注音)           | 國內                     | 專業級          | 未提交             | 有               |
| ■ 重要資訊公告<br>■ 登出                          | 明知資料<br>現立室核<br>預覽列印<br>列印申請表              | 103             | 2              | 5075240   | 專門職業及技術<br>人員考試 - 護理<br>師      | 國內                     | 高考           | 審核通<br>過        | 有               |

(圖九)

12.填寫撥款郵局帳號:請注意撥款帳號的資料乃是填寫帳戶持有人之資料(請將檔案方向轉正)。 若是用父母的郵局帳戶,請填寫父母的姓名、身分證字號-見圖十

| 證照                                                                                                    | 是管理與運用資訊系統                                       | 歡迎回來 徐瑞圓 登入時間:16:51<br>您登入的角色:學生                                                                                 |
|----------------------------------------------------------------------------------------------------|--------------------------------------------------|----------------------------------------------------------------------------------------------------|
| <ol> <li>1.冬生貢而 *</li> <li>2.邊照幾漸金申請</li> <li>項爲殼款擊局戰號</li> <li>2.婦照審核進度</li> <li>2.基本資料</li> <li>T.T.L.L</li> <li>1.重要資訊公告</li> <li>3.登出</li> </ol> | 持有人姓名<br>持有人身分證號<br>局號<br>帳戶號碼<br>上傳郵局存摺照片<br>圖檔 | PMB020A(填寫撥款郵局帳號)<br>徐瑞圖<br>A123456789<br>1234578 讀輸入數字7碼<br>1234567 讀輸入數字7碼<br>②覽<br>20121003111501.jpg<br>確認儲存 |

(圖十)